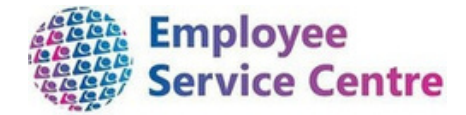

# North Lanarkshire Council

# Employee Guidance – Temporary Teacher Payments Processing via mySelf

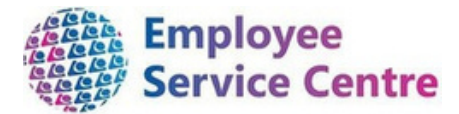

## Developed By:

| Job Title Workforce Systems                     | Name           | Date | Version Approved |
|-------------------------------------------------|----------------|------|------------------|
| Development Lead                                | Mark Lennon    |      |                  |
| Workforce Systems<br>Development Senior Advisor | Nichola Millen |      |                  |

## Reviewed & Approved By:

| Job Title                             | Name        | Date | Version Approved |
|---------------------------------------|-------------|------|------------------|
| Workforce Systems<br>Development Lead | Mark Lennon |      | 0.1              |
|                                       |             |      |                  |
|                                       |             |      |                  |

#### Version Control

| Version | Date Completed |                      | Description                        |
|---------|----------------|----------------------|------------------------------------|
| 0.1     |                | Rhiannon<br>Chisholm | Initial guidance                   |
| 0.2     |                | Rhiannon<br>Chisholm | Updates                            |
| 0.3     |                | Rhiannon<br>Chisholm | FAQ No. 11 added                   |
| 0.4     |                | Nichola<br>Millen    | References to Central Area removed |
| 0.5     |                | Dave<br>Plunkett     | Updated contact points and FAQs    |

#### Version Control History

Document Name: Temporary Teacher Payments (processing via mySelf)

Document Owner(s):

The primary contact for questions regarding this document is:

| Job Title                | Contact Details                         |
|--------------------------|-----------------------------------------|
| ESC Workforce Engagement | esc-workforceengagement@northlan.gov.uk |
|                          |                                         |

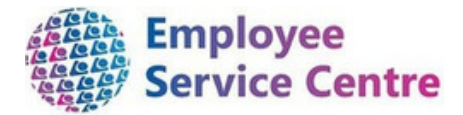

# Contents

| Overview                                  | 4    |
|-------------------------------------------|------|
| 1.Logging in                              | 5    |
| 2.Pay & Benefits                          | 5    |
| 3.Creating your claim entry               | 6    |
| 4.Processing your claim                   | 7    |
| 5.Submitting your claim for authorisation | . 10 |
| 5.After submission                        | . 10 |
| 7.Amending a submitted claim              | . 11 |
| 3.Email Notifications                     | . 13 |
| 9. FAQs                                   | . 13 |
| 10. Music Instructors / Skills Academies  | . 18 |

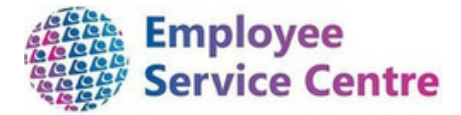

## Overview

This guide will provide guidance on how to request your payments for your temporary teaching post via mySelf.

It will be your responsibility to submit these payment claims via mySelf in line with the <u>Payrun</u> <u>Schedules</u>.

These payment claims will be reviewed and approved by the authorised signatory.

If you need further support -

**For employees who are live on myNL Portal** - Please raise a People Helpdesk General Enquiry request form.

**For staff not yet live on myNL Portal -** Please email ESC - HelpDeskTeam@northlan.gov.uk **Alternatively for specific mySelf enquiries** - Please email myselfassist@northlan.gov.uk

Before following this process guide, please note the following:

- Please ensure you process your claims as soon as you possibly can. Good practice would be to submit claims weekly to ensure they are paid in the next payrun.
- Claims cannot be processed via myself if 90 days have elapsed between the date worked and the claim being approved.
- Pay Schedules with opening and closing dates for managers (myTeam) are crucial for this process please make yourself familiar with them to help ensure the manager can authorise on time. These opening and closing dates for claims and expenses are shown in the 'payroll deadlines' column within the Pay Schedules which can be found here.
- FAQs can be found in this document (Page 8). Please refer to them. Further support is also available, please get in touch if required.
- Reason for the claim it is important to know the reason for your claim, please link in with your authorising manager within the establishment before processing any claims. Your claim could be rejected if this reasoning is incorrect.

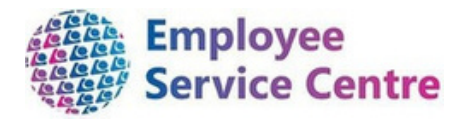

# 1. Logging in

Go to www.northlanarkshire.gov.uk/myself and log in:

| Employee Self Service     | Employee Self Service                                |
|---------------------------|------------------------------------------------------|
| iTrent                    | iTrent<br>Login 🔒                                    |
| Please logon using either | * Username (required)                                |
| Single Sign-on account    | <pre>Forgotten username? * Password (required)</pre> |
| Or                        |                                                      |
| A different account       | Forgotten password?                                  |
| Powered by MHR            | Login ><br>Contact administrator                     |
|                           | Powered by MHR                                       |

If you are a Single Sign on user, then choose that option shown on screen above, alternatively choose 'A diifferent account'

# 2. Pay & Benefits

Once you have logged in, please select 'My pay':

| mySelf            |   |
|-------------------|---|
| Mr Brad Pitt      |   |
| A Home            |   |
| 🛅 My time         | c |
| 🖻 Му рау          |   |
| s Learning        |   |
| Current vacancies |   |

On the 'different account' login

employee reference number

screen, your username here is your

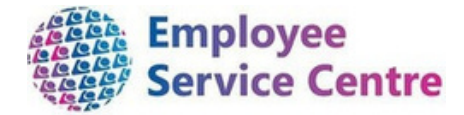

|                                                                    |                 | Му рау                              |           |                                   |
|--------------------------------------------------------------------|-----------------|-------------------------------------|-----------|-----------------------------------|
|                                                                    | My pay          | Time & expenses                     | •         | Within 'My Pay', click on 'Time & |
| Time & expenses                                                    |                 |                                     |           |                                   |
| Suma<br>In progress                                                | -               |                                     |           |                                   |
| Start date (dd/mm/yyyd)<br>07/02/2024                              | ۵               | End date (dd/mm/9999)<br>07/05/2024 | ۵         |                                   |
| Search Okar search                                                 |                 |                                     |           |                                   |
| Claim name Start d                                                 | ate Reference   | Cut off date Status                 |           | then scroll down to               |
| NLC - Overtime Claim Form (Chief<br>Executives Office) V2 22 Apr : | 2024 MILN700007 | 108 Provisional                     | Summary @ | select 'Add Claim':               |
| NLC - Overtime Claim Form (Chief<br>Executives Office) V2 22 Apr   | 2024 MILN700007 | 100 Provisional                     | Summary @ |                                   |
| + Add claim                                                        |                 |                                     |           |                                   |

# 3. Creating your claim entry

Within 'Time & Expenses', you will now create your claim entry:

| * Music Instructors / Skills Academy plea                                                                                | se                                                                                                    |
|----------------------------------------------------------------------------------------------------|----------------------------------------------------------------------------------------------------|
|                                                                                                    | <b>Start Date:</b> insert the date you are claiming your payment for.                                                                                                    |
|                                                                                                    | Time & expenses claim entry: New                                                                                                    |
| Job Title: Select your job title. If you have<br>more than one position then you should<br>choose 'Supply Teacher' here. | Start date (required)<br>Job title (required)<br>Supply Teacher (Primary) - 4917996001 ~<br>Claim template (required)<br>Please choose ~<br>Claim Template: within the drop down you<br>will have 2 options: |
|                                                                                                    | NLC - Temp Teachers Payment (North) - New<br>NLC - Temp Teachers Payment (South) - New                                                                                                    |
|                                                                                                    | Please select the area which is relevant to<br>the establishment you have worked within.<br>Not sure what area each establishment falls<br>under? Please refer to FAQs (Section 9)<br>Question 10.           |

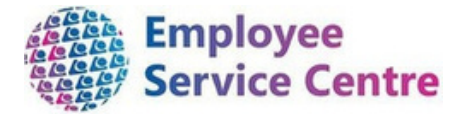

Once the fields have been input above, please select 'New'.

Within the next screen, please ensure you read the guidance before submitting your claims: *(extract below from the claim entry which will be viewed on mySelf)* 

| All temporary teaching hours/days you have worked should be claimed through the payroll system using this claim form as follows:                                                                                                    |
|----------------------------------------------------------------------------------------------------|
| IMPORTANT: If you have worked in more than one school you must complete a separate claim form for each school. You must always select 'Supply Teacher' as the position you are claiming against.                                                       |
| 1. Element - Select from the drop down mesu, the type of time being claimed:                                                                                                    |
| If you are a Supply Teacher and do not have an additional permanent position, you will have two options:<br>For a full day(s) work you should select 'Days Pay' or for a specific number of hours worked, you should select 'Basic Pay'.               |
| If you are a Supply Teacher and have a permanent job, you must choose 'Add Basic Other'. Permanent Teachers MUST NEVER select the option 'Basic Pay' or 'Days Pay'.                                                                                    |
| 2. Date - Select the start date that the hours/days were worked using the calendar below.                                                                                                    |
| 3. End Date - This should only be entered if it is different from the start date e.g. claiming for more than one 'days pay'.                                                                                                    |
| 4. Cost Code - Select the school that you have worked in by clicking on the magnifying glass. Remember that claims for different schools must be made on separate claim forms.                                                                         |
| 5. Reason Code - Select the reason for hours/days claim as provided when you were asked to work in the school.                                                                                                    |
| 6.Ikumber of Days/Hours - Enter the number of hours or days worked. e.g. type 1.5 for one and a half hours/days worked.                                                                                                    |
| 7. Once completed please review your information before clicking 'Submit'. You will then be taken to the next page to allow you to select the school where you worked, in 'Authorising Group'. Finally, enter your mySelf password and click on Submit |

# 4. Processing your claim

Below is an example of an entry before submission

| Element  | Date         | End Date (if different from Start Date<br>dd/mm/yyyy) | Cost Code (click on the magnifyin<br>glass below) | g Reason Code                    | Number of Days /<br>Hours |
|----------|--------------|-------------------------------------------------------|---------------------------------------------------|----------------------------------|---------------------------|
| Days Pay | ✓ 08/12/2020 | <b></b>                                               | Auchinloch PS QO                                  | 26 - Primary - Long Term Absence | ✓ 3.00                    |

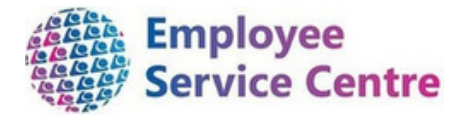

#### 1. Element

| <b>Temporary Teacher</b><br>(Elements to be used below) | Permanent Employee - Working additional<br>Days/Hours<br>(Elements to be used below) |
|---------------------------------------------------------|--------------------------------------------------------------------------------------|
| Days Pay                                                | Add Basic Other (hours)                                                              |
| Basic Pay (hours)                                       |                                                                                      |

#### 2. Date

Insert date you are claiming your payments, i.e. the date you worked in the establishment.

#### 3. End Date (if different from Start Date)

Insert end date (if app) this is a free text box, please use the format dd/mm/yyyy

#### 4. Code Code

Please click on the magnifying glass which will allow you to search for the establishment you are claiming payment from. Once found, click on the school to add it to the claim form.

| Example:         |             |                  |   |
|------------------|-------------|------------------|---|
| Cost code descri | ption searc |                  | 8 |
| Abronhill        | × C         | Results 1 Record |   |
| D                | escription  | Cost code Active |   |
| Abronhill PS     |             | E1073 Yes        |   |

#### 5. Reason Code

It is important you clarify with your Head/Depute or Principal Teacher the reason code for the payment due. REASON CODES WILL VARY FROM SCHOOL TO SCHOOL. If the wrong reason code is selected, your claim will be rejected, and you will have to resubmit.

NOTE: You can be in one school covering for different reasons which is why you must get clarification.

Options available (see next page):

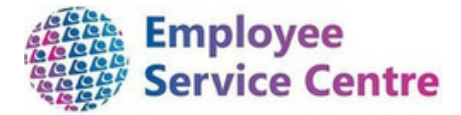

| 00 - PLEASE SELECT AN OPTION                         |  |
|------------------------------------------------------|--|
| 19 - SECONDARY - LONG TERM ABSENCE (25 or more days) |  |
| 21 - SECONDARY - SHORT TERM ABSENCE (<25 days)       |  |
| 23 - SPECIAL - SHORT TERM ABSENCE (<10 days)         |  |
| 24 - SPECIAL - LONG TERM ABSENCE (10 or more days)   |  |
| 26 - PRIMARY - LONG TERM ABSENCE (15 or more days)   |  |
| 27 - PRIMARY - SHORT TERM ABSENCE (<15 days)         |  |
| 28 - MAT LEAVE SUPPORT DAYS - 10 max.                |  |
| 31 - MATERNITY LEAVE                                 |  |
| 32 - ADOPTION LEAVE                                  |  |
| 33 - STRINGER COVER COSTS - SCHOOL                   |  |
| 34 - STRINGER COVER - HQ                             |  |
| 35 - LEAVE OF ABSENCE (UNPAID)                       |  |
| 36 - LEAVE OF ABSENCE (PAID)                         |  |
| 41 - SECONDMENT WITHIN NLC                           |  |
| 42 - SECONDMENT OUTWITH NLC                          |  |
| 52 - STAFF TRAINING - TEACHERS                       |  |
| 56 - CONTINUING PROFESSIONAL DEV                     |  |
| 62 - CURR.DEVELOP./IN-SERVICE                        |  |
| 64 - SCHOOL BASED MISCELLANEOUS                      |  |
| 74 - TRADE UNION DUTIES                              |  |
| 76 - JURY DUTY                                       |  |
| 79 - SAC CANCAN                                      |  |
| 81 - ROLL-ENTITLEMENT POSTS                          |  |
| 83 - NON-ROLL RELATED POSTS/PEF                      |  |
| 84 - MUSIC INSTRUCTORS                               |  |
| 85 - SAC LITERACY                                    |  |
| 86 - SAC NUMERACY                                    |  |
|                                                      |  |

#### 88 - SAC MENTORS

#### 6. Numbers of Days/Hours

Insert the completed days or hours – whichever is applicable.

Once complete, please select 'Submit'

Submit

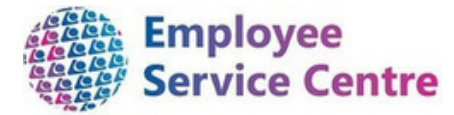

# 5. Submitting your claim for authorisation

Once you have completed your claim and selected 'Submit', you will be required to complete the following to ensure you claim is processed to the correct authoriser:

| Time & expenses claim submission:                                                                                                    | Submit                                                                       |
|----------------------------------------------------------------------------------------------------|------------------------------------------------------------------------------|
| Claim template<br>NLC - Temp Teachers Payment (North) - New                                                                                                    | * Music Instructors / Skills Academy                                         |
| Supply Teacher (Primary)                                                                                                    | please reler to section 10                                                   |
| Time and expenses claim reference<br>TEMPTCHNORCF00008938                                                                                                    |                                                                              |
| Payroll<br>0411MO                                                                                                    | Authorising Group: Please select from the drop down the establishment you    |
| Start date 07/09/2023                                                                                                    | are claiming your payments from. If the                                      |
| Comments<br>By submitting this form you are certifying that;<br>• The days/hours claimed were for Temporary Teaching<br>work for North Lanarkshire Council on the specified dates. | establishment is not there, please<br>ensure you have selected the correct   |
| Authorising group                                                                                                    | form (North or South).                                                       |
| AS - E&F - Coatbridge High School 🗸                                                                                                    |                                                                              |
| Authorising role                                                                                                    | Authorising Role: Please select from                                         |
| Coatbridge HS Authoriser - Multiple people  Password                                                                                                    | the drop down the authoriser for the establishment. 'Multiple People' – your |
| + Receipt attachments                                                                                                    | claim will go to                                                             |
|                                                                                                    | all authorising signatories within the establishment.                        |
|                                                                                                    |                                                                              |

**Password:** Please insert your mySelf password, then select 'Submit'.

# 6. After submission

Once your claim has been submitted for authorisation, it will be stored within 'Time & Expenses'. You will also be able to view the status of your claim:

| Claim name 🕈                   | Start date  | Reference            | Cut off date | Status                              |
|--------------------------------|-------------|----------------------|--------------|-------------------------------------|
| NLC - Temp<br>Teachers Payment | 07 Sep 2023 | TEMPTCHNORCF00008938 |              | Awalting<br>authorisation Summary @ |
|                                |             |                      |              |                                     |
|                                |             |                      |              |                                     |
|                                |             |                      |              |                                     |

#### **Status of claims**

- Awaiting authorisation
- Authorised
- Rejected
- Provisional your claim has not been submitted to your authoriser. Please open the claim and complete for approval.

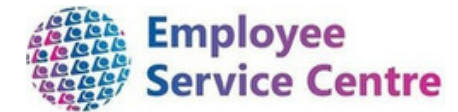

Your claim will now be sent for authorisation and you will be notified of the outcome when it has been actioned.

Please note, claims cannot be actioned by the authoriser when the payruns are closed. Pay schedules and deadline dates can be found **here**. It is important to be aware of these dates as it could result in you being underpaid.

You also have the facility to search for your submitted claims which have been actioned by the authoriser:

Within 'Time & Expenses', you can change the "Status" from "In progress" to "All"

Insert the start date of the claim.

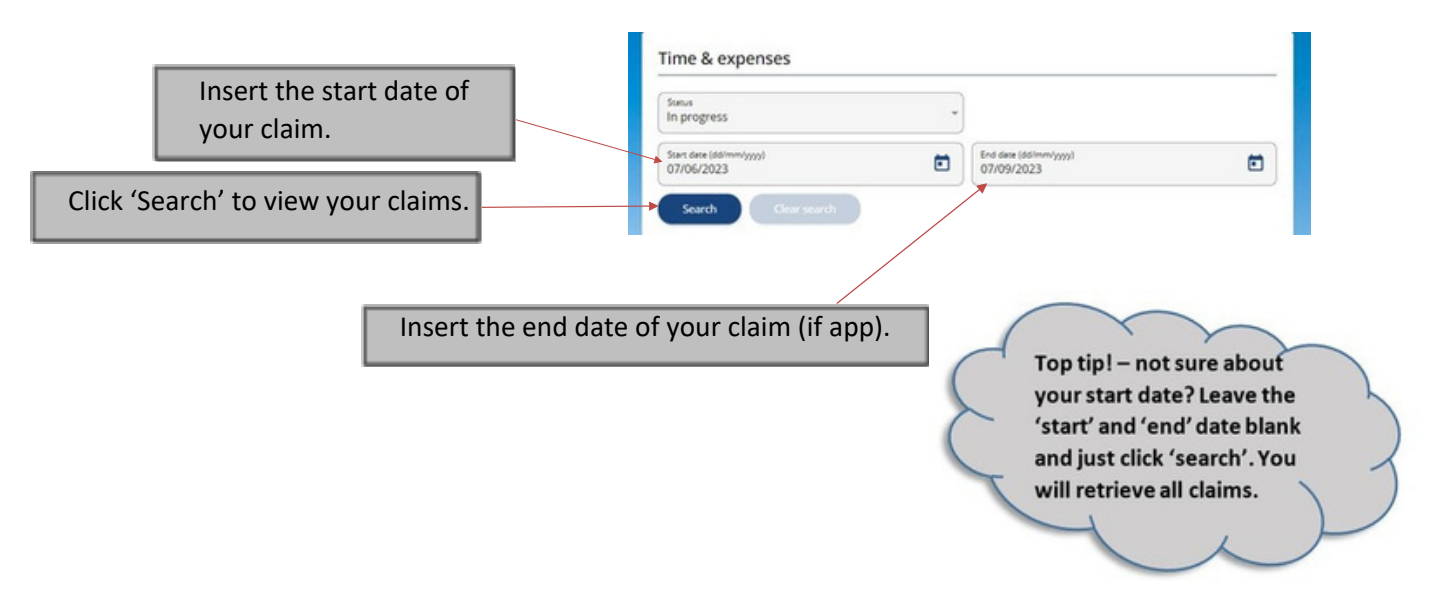

# 7. Amending a submitted claim

If you have submitted your claim for authorisation and it is still awaiting authorisation, you have the facility to amend the claim.

| Claim name                     | Start date  | Reference            | Cut off date | Status                    |         |   |
|--------------------------------|-------------|----------------------|--------------|---------------------------|---------|---|
| NLC - Temp<br>Teachers Payment | 07 Sep 2023 | TEMPTCHNORCF00008938 |              | Awaiting<br>authorisation | Summary | e |

Open the claim within your 'Time & Expenses' within 'Pay & Benefits':

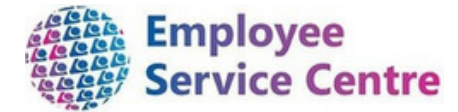

Once the claim has opened, click 'Cancel' and insert your password:

| back to three & expenses                                    |  |
|-------------------------------------------------------------|--|
| Cancel Time & expenses claim:                               |  |
| Claim template<br>NLC - Temp Teachers Payment (North) - New |  |
| Job title<br>Supply Teacher (Primary)                       |  |
| Time and expenses claim reference<br>TEMPTCHNORCF00008938   |  |
| Payroll<br>0411MO                                           |  |
| Start date<br>07/09/2023                                    |  |
| Password                                                    |  |
|                                                             |  |

Then select 'Cancel'. You will receive the following message, please select 'OK':

| Cancelling the timesheet approval process  | s will return the ti | mesheet to a |
|--------------------------------------------|----------------------|--------------|
| provisional status. Do you want to continu | ie?                  |              |
|                                            | ок                   | Cancel       |

Your claim will now update to provisional which will allow you to edit the claim and resubmit for approval.

#### Incorrect claim already been authorised?

If you have submitted your claim for authorisation and it has been authorised, you will not be able to cancel the claim. In this instance, you will need to submit a new claim with correct information listed and also re enter original details ensuring number days/hours claimed is entered as a minus to delete original claim details.

| Origina                                                      | l Claim -    | TEMPTEACHCF0000001                                 | .7                     |                           |                                                        |                        |   |   |   |
|--------------------------------------------------------------|--------------|----------------------------------------------------|------------------------|---------------------------|--------------------------------------------------------|------------------------|---|---|---|
| Employee is claiming for 5 days but has selected 'Basic Pay' |              |                                                    |                        |                           |                                                        |                        |   |   |   |
| which v                                                      | will pay 5   | hours instead of 'Days                             | Pay'                   |                           |                                                        |                        |   |   |   |
|                                                              | /            |                                                    |                        |                           |                                                        |                        |   |   |   |
| Berner                                                       | Date         | End Date (if different from Start Date dd/mm/yyyy) | Cost Code (click on th | e magnifying glass below) | Reason Code                                            | Number of Days / Hours |   |   |   |
| Basic Pay                                                    | ₩ 26/04/2021 | m 30/04/21                                         | Bargeddie PS           | 90                        | 19 - SECONDARY - LONG TERM ABSENCE (25 or more days) V | 5.00                   | , | + | + |

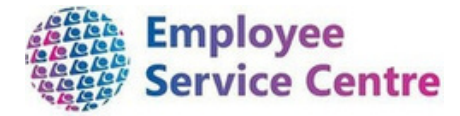

The new claim to amend the incorrect claim would look like below:

| New                  | / Claim –            | TEMPTEACHCF00000018                                            | 3                                  |                               | Number of Days / H<br>as - <mark>5.00</mark>                                   | ours is entered          |
|----------------------|----------------------|----------------------------------------------------------------|------------------------------------|-------------------------------|--------------------------------------------------------------------------------|--------------------------|
| Element<br>Basic Pay | Date<br>~ 26/04/2021 | End Date (if different from Start Date dd/mm/yyyy)<br>30/04/21 | Cost Code (click o<br>Bargeddie PS | n the magnifying glass below) | Reason Code Num<br>16 - SECONDARY - LONG TERM ABSENCE (25 or new days) > -5.00 | sber of Days / Hours + - |
| Days Pay             | ✓ 26/04/2021         | 30/04/21                                                       | Bargeddie PS                       | Q <b>O</b>                    | 19-SECONDARY-LONG TERM ABSENCE (25 or more days) V 5.00                        | + -                      |
|                      |                      | Once complet                                                   | te, pleas                          | e select <b>'Sub</b>          | mit'                                                                           | ubmit                    |

Then follow steps listed at Section 5 to submit claim for authorisation.

# 8. Email Notifications

You will receive email notifications which will keep you up to date with the status of your claim such as if your claim has been approved or rejected.

# 9. FAQs

#### 1. I don't have a mySelf account to process my payments?

For employees who are live on myNL Portal - Please raise a People Helpdesk General Enquiry request form. Employees who are not yet live on myNL Portal can email <u>myselfassist@northlan.gov.uk</u>

**2.** How can I check what payments I will be due in my next pay? An initial email once you have made a claim will confirm what you have claimed for. You can also access your payslips when they are available on mySelf. You should also receive email confirming which claims have been approved once they have been actioned. Please note determining when a payment is paid out, will dependent on when the payment was approved. ie. if its approved before the cut off date for the next pay cycle.

#### 3. My claim has been rejected.

You will have received an email alerting you that your claim has been rejected along with the name of the authorising manager who has rejected it. If the manager has provided advice, please open up the claim by clicking on it in mySelf. Then follow the manager's advice on making the necessary amendments. Thereafter, please resubmit, as per Section 5 above.

If the authoriser has not specified a reason for rejection on the email, please contact them for further discussions.

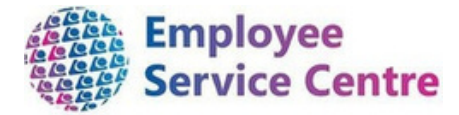

#### 4. I have missed the deadline for processing payments.

Please make yourself aware of the pay schedules which can be found here and link in with the establishment you are awaiting authorisation from to let them know they are still to be processed to ensure they will be in your next available wage.

#### 5. I have received the following error message when processing a claim:

You have entered a date in the past that is not allowed (page 1, row 1).

Claims cannot be processed if they are more than 90 days after the date you are processing payment for. Please contact your authoriser within the establishment who will confirm payment to the ESC for processing.

#### 6. I have received the following error message:

The claim start date must be within the payroll element attachment period (19000101 - 20201031).

You will receive the above error message if you have selected the wrong element for payment.

| I hold a permanent position as well as a                           | 'Add Basic Other' should be used only. This                                                                                                    |
|--------------------------------------------------------------------|----------------------------------------------------------------------------------------------------|
| temporary position and I am attached to payrun 0410.               | element code is processed in hours. <i>Example,</i><br>you have worked 5 hours Monday – Friday<br>within the same establishment – please process<br>25 hours. |
| I hold a temporary position only and I am attached to payrun 0411. | 'Days Pay' & 'Basic Pay' (for hours) should be used only.                                                                                                    |

#### 7. Where can I view my payslip?

You can view your payslip within your mySelf account under the 'Pay &enefits' tab > payslips.

#### 8. I don't think my pay is correct.

If you have viewed your payslip and believe the payment is incorrect.

For employees who are live on myNL Portal - Please raise a case using the <u>Payroll</u> <u>General Enquiries</u> request form.

For staff not yet live - Please email <u>ESC- HelpDeskTeam@northlan.gov.uk.</u>

# 9. When processing my claim, within the 'Job Title' drop down, there is no 'Supply Teacher or Temp Teacher' post?

For employees who are live on myNL Portal - Please raise a <u>People Helpdesk</u> <u>General Enquiry</u> request form.

For staff not yet live - Please email ESC- HelpDeskTeam@northlan.gov.uk.

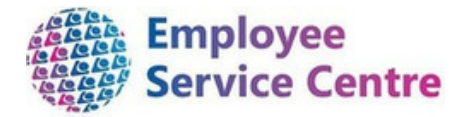

#### 10. What area (north/south) does the establishment I am claiming against fall under?

#### North Establishments:

North Buchanan High School Drumpark Primary School Fallside Secondary School Glencryan School Mavisbank School Pentland School Portland High School Redburn School Willowbank School Abronhill Primary School All Saints Primary School Baird Memorial Primary School Balmalloch Primary School Banton Primary School Bargeddie Primary School Calderbank Primary School Carbrain Primary School Carnbroe Primary School Chapelhall Primary School Chapelside Primary School Chryston Primary School Clarkston Primary School Condorrat Primary School Corpus Christi Primary School Cumbernauld Primary School Eastfield Primary School Gartcosh Primary School Glenboig Primary School Glengo wan Primary School Glenmanor Primary School Golfhill Primary School Greengairs Primary School Greenhill Primary School Hilltop Primary School Holy Cross Primary School Kildrum Primary School Kilsyth Primary School Kirkshaws Primary School Langloan Primary School New Monkland Primary School Old Monkland Primary School Our Lady & St Joseph's Primary School Plains Primary School Ravenswood Primary School **Riverbank Primary School** Rochsolloch Primary School Shawhead Primary School Sideside Primary School St Aloysius Primary School

St Andrews's Primary School Airdrie St Andrews's Primary School Cumbernauld St Augustine's Primary School St Barbara's Primary School St Bartholomew's Primary School St Bernard's Primary School St David's Primary School St Dominic's Primary School St Edward's Primary School St Helen's Primary School St Joseph's Primary School St Kevin's Primary School St Lucy's Primary School St Margaret's of Scotland Primary School St Mary's Primary School Coatbridge St Mary's Primary School Cumbernauld St Mary's Primary School Caldercruix St Michael's Primary School St Partrick's Primary School Coatbridge St Patricks Primary School Kilsyth St Serf's Primary School St Stephen's Primary School St Timothy's Primary School Stepps Primary School Tollbrae Primary School Townhead Primary School Victoria Primary School Westfield Primary School Whitelees Primary School Woodlands Primary School Airdrie Academy Caldervale High School Coatbridge High School Cumbern auld Academy Greenfaulds High School Kilsyth Academy Our Lady's High School Cumbernauld St Ambrose High School St Andrew's High School St Margaret's High School St Maurice's High School

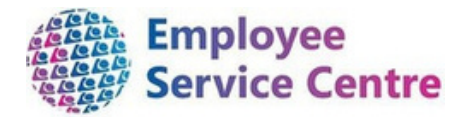

#### South Establishments

South Bothwellpark High School Clydeview School Firpark Primary School Firpark Secondary School Aitkenhead Primary School Alexander Peden Primary School Allanton Primary School Berryhill Primary School Calderbridge Primary School Cathedral Primary School Christ The King Primary School Cleland Primary School Dykehead Primary School Glencairn Primary School Holy Family Primary School Holytown Primary School Keir Hardie Primary School Kirk O' Shotts Primary School Knowetop Primary School Ladywell Primary School Lawmuir Primary School Logans Primary School Morningside Primary School Muirhouse Primary School Netherton Primary School New Stevenson Primary School Newarthill Primary School Newmains Primary School Noble Primary School Orchard Primary School Our Lady & St Francis' Primary School Sacred Heart Primary School St Aidan's Primary School St Bernadette's Primary School St Brendan's Primary School St Brigid's Primary School St Gerard's Primary School St Ignatius' Primary School St John Paul || Primary School St Mary's Primary School Cleland St Partrick's Primary School Shotts St Partrick's Primary School New Stevenson St Teresa's Primary School St Thomas' Primary School Stane Primary School Tannochside Primary School Thornlie Primary School Wishaw Academy Primary School Bellshill Academy

Braidhurst High School Brannock High School Calderhead High School Cardinal Newmain High School Clyde Valley High School Coltness High School Dalziel High School Our Lady's High School Motherwell St Aidan's High School Taylor High School

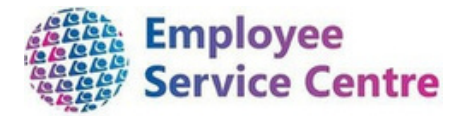

# 11. I have gained a permanent teaching position and have been provided with a new employee number. Can I still process my payments due for my temporary post?

You will use your previous temporary teacher employee number to log in and process payments via mySelf up to your start date within your permanent teaching position.

Your temporary teaching employee number will only be available for 3 months after the end date therefore, it is important you process your remaining payments up to your transfer date as soon as possible.

You will not be required to process any payment within your permanent post, the hours for your permanent post will be contractually paid to you monthly via payroll.

#### FURTHER SUPPORT

If you feel you still require further support, please liaise with your manager or alternatively, you can contact us in the followings ways :

For staff live on myNL Portal - Please raise a <u>People Helpdesk General Enquiry</u> request form.

For staff not yet live - Please email <u>ESC-HelpDeskTeam@northlan.gov.uk</u>.

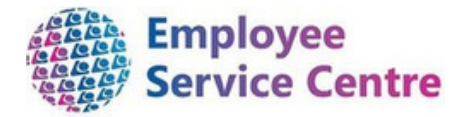

# 10. Music Instructors / Skills Academies

Please refer to Section 1 & 2 and follow guidance to login to MySelf and access claim templates

Within 'Time & Expenses', you will now create your claim entry:

Once the fields have been input above, please select 'New'.

| Time & expenses claim entry: New      |                                                                                                    |
|---------------------------------------|----------------------------------------------------------------------------------------------------|
| #Start date (required)                | Job Title: Select your job title. If you have more than one position then you should                                                                                     |
| Supply Teacher (Primary) - 4917996001 | choose relevant one here.                                                                                                    |
| Claim template (required)             |                                                                                                    |
| Please choose                         | v                                                                                                    |
| •                                     | New                                                                                                    |
|                                       | Time & expenses claim entry: New<br>Start date (required)<br>Job title (required)<br>Supply Teacher (Primary) - 4917996001<br>Claim template (required)<br>Please choose |

Within the next screen, please ensure you read the guidance before submitting your claims: (extract below from the claim entry which will be viewed on mySelf)

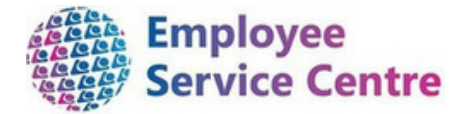

Time & expenses claim submission:

|        | All temporary teaching hours/days you have worked should be claimed through the payroll system using this claim form as follows:                                                                                                    |
|--------|----------------------------------------------------------------------------------------------------|
|        | BAPORTANT: If you have worked in more than one school you must complete a separate claim form for each school. You must always select "Supply Teacher' as the position you are claiming against.                                                    |
|        | 1. Element - Select from the drop down menu, the type of time being claimed:                                                                                                    |
|        | If you are a Supply Teacher and do not have an additional permanent position, you will have have options:<br>For a full day(s) work you should select 'Days Pay' or for a specific number of hours worked, you should select 'Basic Pay'.           |
|        | If you are a Supply Teacher and have a permanent job, you must choose 'Add Basic Other'. Permanent Teachers MUST NEVER select the option 'Basic Pay' or 'Days Pay'.                                                                                 |
|        | 2. Date - Select the start date that the hours/days were worked using the calendar below.                                                                                                    |
|        | 3. End Date - This should only be entered if it is different from the start date e.g. claiming for more than one 'days pay'.                                                                                                    |
|        | 4. Cost Code - Select the school that you have worked in by clicking on the magnifying glass. Remember that claims for different schools must be made on separate claim forms.                                                                      |
|        | 5. Reason Code - Select the reason for hours/days claim as provided when you were asked to work in the school.                                                                                                    |
|        | 6.3hamber of Days/Hours - Enter the number of hours or days worked. e.g. type 1.5 for one and a half hours/days worked.                                                                                                    |
|        | 7. Once completed please review your information before clicking 'Submit'. You will then be taken to the next page to allow you to select the school where you worked, in 'Authorising Group'. Finally, enter your mySelf password and click on Sub |
| P      | lease refer to Section 4 and follow guidance on Pages 7 – 9                                                                                                    |
| C<br>f | Once you have completed your claim and selected 'Submit', you will be required to complete the ollowing to ensure you claim is processed to the correct authoriser:                                                                                 |
|        |                                                                                                    |

| Claim template<br>NLC - Temp Teachers Payment (North) - New                                                                                                    |                                                                                                    |
|----------------------------------------------------------------------------------------------------|----------------------------------------------------------------------------------------------------|
| Job title<br>Workforce Systems Development Senior Advisor                                                                                                    | Authorising Group:                                                                                       |
| Time and expenses claim reference<br>TEMPTCHNORCF00008940                                                                                                    | Music Instructors - Please select                                                                        |
| Payroll<br>0407FW                                                                                                    | AS-E&F – Music Instructors from the drop down list                                                       |
| Start date<br>08/09/2023                                                                                                    | Skills Academy - Please select                                                                           |
| Comments<br>By submitting this form you are certifying that;<br>• The days/hours claimed were for Temporary Teaching<br>work for North Lanarkshire Council on the specified dates. | AS-E&F – Skills Academy from the drop down list                                                          |
| Authorising group           AS - E&F - Music Instructors                                                                                                    | Authorising Role:<br>Music Instructors - Please select<br>Music Instructors Authoriser – Multiple people |
| Music Instructors Authoriser - Multiple people                                                                                                    | Skills Academy - Please select<br>Skills Academy Authoriser – Multiple people                            |
| + Receipt attachments                                                                                                    |                                                                                                    |
|                                                                                                    | <b>Password:</b> Please insert your mySelf                                                               |
|                                                                                                    |                                                                                                    |

[End of document]